## NYGATS Training: NYGATS Account Registration

## Introduction:

This training document will walk the user through the steps needed to register an account in the New York Generation Attribute Tracking System (NYGATS). Please refer to the NYGATS Operating Rules for additional information on all rules governing the registration and use of your NYGATS Account. Any Questions about the registration of an account or the use of NYGATS can be directed to:

NYGATS Administrator NYGATS@apx.com 408-643-0617

Training:

Step 1: Navigate to the NYGATS Informational Site: http://www.nyserda.ny.gov/nygats

**Step 2:** Select the 'Registration for New Users' button located on the right hand side of the screen. Selecting the 'Registration for New Users' button will redirect the user to the NYGATS Account Registration Screen where the user will fill out the NYGATS Participant Account Holder Agreement.

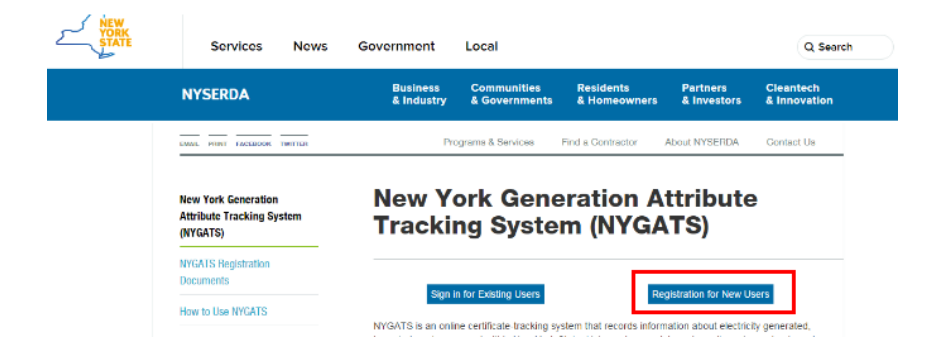

<u>Step 3:</u> From the NYGATS Participant Account Holder Agreement screen, review the registration steps listed on the screen outlining the entire Account Registration process.

| NYGATS Participant Account Holder Agreement                                                                                                    |  |  |  |  |  |  |  |
|----------------------------------------------------------------------------------------------------|--|--|--|--|--|--|--|
| NOTE: Before you will be allowed to fully access the New York Generation Attribute Tracking System (NYGATS), you must complete the following steps:                                                                                                    |  |  |  |  |  |  |  |
| <ol> <li>NYISO Members select the NYISO Member check box and designate Organization Name from the dropdown. If the NYISO Orginization Name is not displayed, contact the NYGATS Administrator before proceeding (NYISO Members only).</li> <li>Select your account type from the menu below: General Account, Qualified Independent Party, or Voluntary Program Administrator.</li> <li>Read and agree to the Online NYGATS Terms of Use (This is your next step after clicking "Continue NYGATS Registration" below).</li> <li>Upon accepting the Terms of Use, the next screen show the online New Account Application Form which will need to be filled out for all required fields at a minimum.</li> <li>Upon completing the New Account Application form and clicking the Submit button, the Account Manager will receive an email notification to activate the account. This activation must occur before the NYGATS Administrator is notified of your pending account.</li> <li>The NYGATS Administrator will review the account application. If the account application is complete and approved, an email notification describing account approval will be sent to the designated Account Manager email address provided in the New Account Application form. If materials are incomplete or additional information is required, the NYGATS Administrator will notify the Account Manager.</li> <li>Approved accounts may begin using all functions of the system available to their User Type.</li> <li>Become familiar with the NYGATS Registry Operating Rules</li> </ol> |  |  |  |  |  |  |  |
| If you have any questions about the registration process, please contact the NYGATS Registry Administrator:                                                                                                    |  |  |  |  |  |  |  |
| Email: nygats@apx.com     Business Hours: 8am-5pm Eastern Standard Time                                                                                                    |  |  |  |  |  |  |  |
| NYISO Member:                                                                                                    |  |  |  |  |  |  |  |
| NYISO Organization Name:                                                                                                    |  |  |  |  |  |  |  |
| Select One                                                                                                    |  |  |  |  |  |  |  |
| Account Type: *                                                                                                    |  |  |  |  |  |  |  |
| Select One                                                                                                    |  |  |  |  |  |  |  |
| Cancel Continue NYGATS Registration                                                                                                    |  |  |  |  |  |  |  |

<u>Step 4:</u> NYISO Members select the 'NYISO Member' check box and designate 'Organization Name' from the dropdown (NYISO Members only). If the NYISO Organization Name is not displayed, contact the NYGATS Administrator before proceeding.

From the 'Account Type' menu, non-NYISO Account Holders can select one of the following options: General Account, Qualified Independent Party, or Voluntary Program Administrator. NYISO Members will have the 'Account Type' designated for them. Select the 'Continue NYGATS Registration' button located at the bottom of the screen.

| NYGATS Participant Account Holder Agreement |
|---------------------------------------------|
|---------------------------------------------|

| NOTE: Before you will be allowed to fully access the New York Generation Attribute Tracking System (NYGATS), you must complete the<br>following steps: |
|----------------------------------------------------------------------------------------------------|
| 1. NYISO Members select the NYISO Member check box and designate Organization Name from the dropdown. If the NYISO Orginization                        |
| Name is not displayed, contact the NYGATS Administrator before proceeding (NYISO Members only).                                                        |
| 2. Select your account type from the menu below: General Account, Qualified Independent Party, or Voluntary Program Administrator.                     |
| 3. Read and agree to the Online NYGATS Terms of Use (This is your next step after clicking "Continue NYGATS Registration" below).                      |
| 4. Upon accepting the Terms of Use, the next screen show the online New Account Application Form which will need to be filled out for all              |
| required fields at a minimum.                                                                                                    |

- 5. Upon completing the New Account Application form and clicking the Submit button, the Account Manager will receive an email notification to activate the account. This activation must occur before the NYGATS Administrator is notified of your pending account.
- 6. The NYGATS Administrator will review the account application. If the account application is complete and approved, an email notification describing account approval will be sent to the designated Account Manager email address provided in the New Account Application form. If materials are incomplete or additional information is required, the NYGATS Administrator will notify the Account Manager.
- 7. Approved accounts may begin using all functions of the system available to their User Type.
- 8. Become familiar with the NYGATS Registry Operating Rules

If you have any questions about the registration process, please contact the NYGATS Registry Administrator:

- Phone: 🕲 +1 408-643-0167
- Email: nygats@apx.com
- Business Hours: 8am-5pm Eastern Standard Time

| NYISO Member:            |                                     |
|--------------------------|-------------------------------------|
|                          |                                     |
| NYISO Organization Name: |                                     |
| Select One               |                                     |
| Account Type: *          |                                     |
| Select One               |                                     |
|                          | Cancel Continue NYGATS Registration |

<u>Step 5:</u> After clicking the 'Continue NYGATS Registration' button, the user will be directed to read and agree to the Online NYGATS Terms of Use. Select the 'I Agree' Checkbox at the bottom of the Terms of Use and enter the Name and Title of the account representative. After selecting the 'Agree' button, the Name, Title, IP Address and timestamp will be recorded as the digital acceptance of the Terms of Use.

## 24. ENTIRE AGREEMENT.

The Operative Documents, including without limitation the General Terms of Use, and these Terms of Use, including any and all exhibits attached thereto and hereto, represent the entire agreement of the Parties with respect to the subject matter thereof and hereof and supersede any conflicting terms in any other prior or contemporaneous oral or written agreements and any and all other communication.

| I Agree: *    |        |          |       |
|---------------|--------|----------|-------|
|               |        |          |       |
| First Name: * |        |          |       |
|               |        |          |       |
| Last Name: *  |        |          |       |
| Title: *      |        |          |       |
|               |        |          |       |
|               | Cancel | Previous | Agree |

**Step 6:** Upon accepting the Terms of Use, the next screen shows the online New Account Application Form (Company Information, Account Manager Information and Login Information) which will need to be filled out for all required fields at a minimum. Pressing the 'Submit' button will initiate an email to the email address associated with the account to authenticate the registered email address and login information. The NYGATS Administrator will review the account application. If the account application is complete and approved, an email notification describing account approval will be sent to the designated Account Manager's email address provided in the New Account Application form. If materials are incomplete or additional information is required, the NYGATS Administrator will notify the Account Manager.

| Company Name: *   |
|-------------------|
| Type: *           |
| Select            |
| Address Line 1: * |
| Address Line 2:   |

## Password: \*

|                      | J      |          |             |
|----------------------|--------|----------|-------------|
| Confirm Password: *  |        |          |             |
|                      |        |          |             |
| Security Question: * |        |          |             |
|                      | ]      |          |             |
| Security Answer: *   | _      |          |             |
|                      | ٦      |          |             |
|                      |        |          |             |
|                      | Cancel | Previous | Submit Form |

**<u>Step 7</u>**: Once the NYGATS Administrator Approves the NYGATS Account Registration, the Account Holder can login to NYGATS by navigating to the NYGATS Informational Site:

http://www.nyserda.ny.gov/nygats and selecting the 'Sign in for Existing Users' button located on the right hand side of the screen. Selecting the 'Sign in for Existing Users' button will redirect the user to the NYGATS Account Login Screen where the user can enter their Username and Password to access their account.

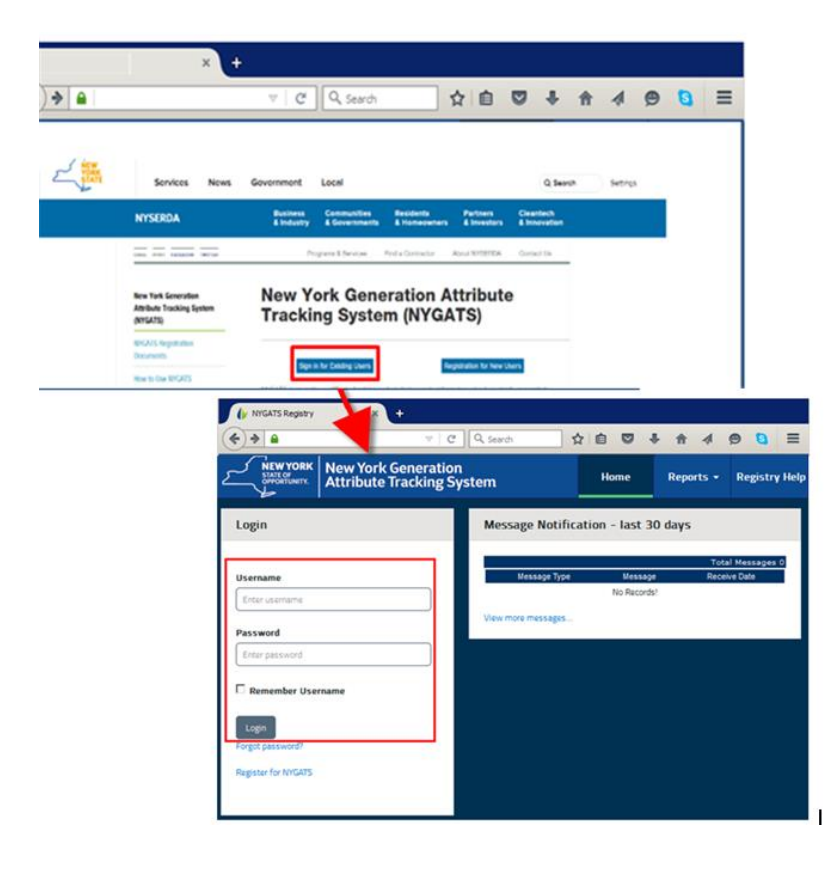